### Создание и восстановление резервной копии БД

1. Для работы с Базой Данных необходимо на компьютере найти приложение pgAdmin и запустить его

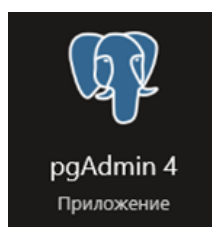

2. После открытия программа необходимо ввести пароль от базы данных, который вы устанавливали при установке программы Benza – Автоматическая A3C

(По умолчанию: 123456)

Имя базы данных benza

| Unlock Saved Passwords                                                                                                    |                                               |                                 |
|----------------------------------------------------------------------------------------------------|-----------------------------------------------|---------------------------------|
| Please enter your mast<br>This is required to unloo<br>Password                                                                                                    | er password.<br>ck saved passwords and reconr | nect to the database server(s). |
| ? 🗊 Reset Maste                                                                                                    | r Password                                    | × Cancel ✓ OK                   |
| 😂 Управление базы                                                                                                    | данных Бенза АЗС                              | ×                               |
| Настройки Postgre<br>Ввод параметров н                                                                                                    | <b>SQL</b><br>астройки PostgreSQL             | <del>\$</del>                   |
| Strategy Strategy Str | Benza                                         |                                 |
| IP-адрес сервера                                                                                                    | 127.0.0.1                                     |                                 |
| Порт сервера                                                                                                    | 5432                                          |                                 |
| Имя пользователя                                                                                                    | postgres                                      |                                 |
| Пароль                                                                                                    |                                               |                                 |

< Назад

Вперед >

Отмена

3. После открытия приложения нужно выбрать вкладку Servers и открыть ветку. Необходимо еще раз ввести пароль от базы данных

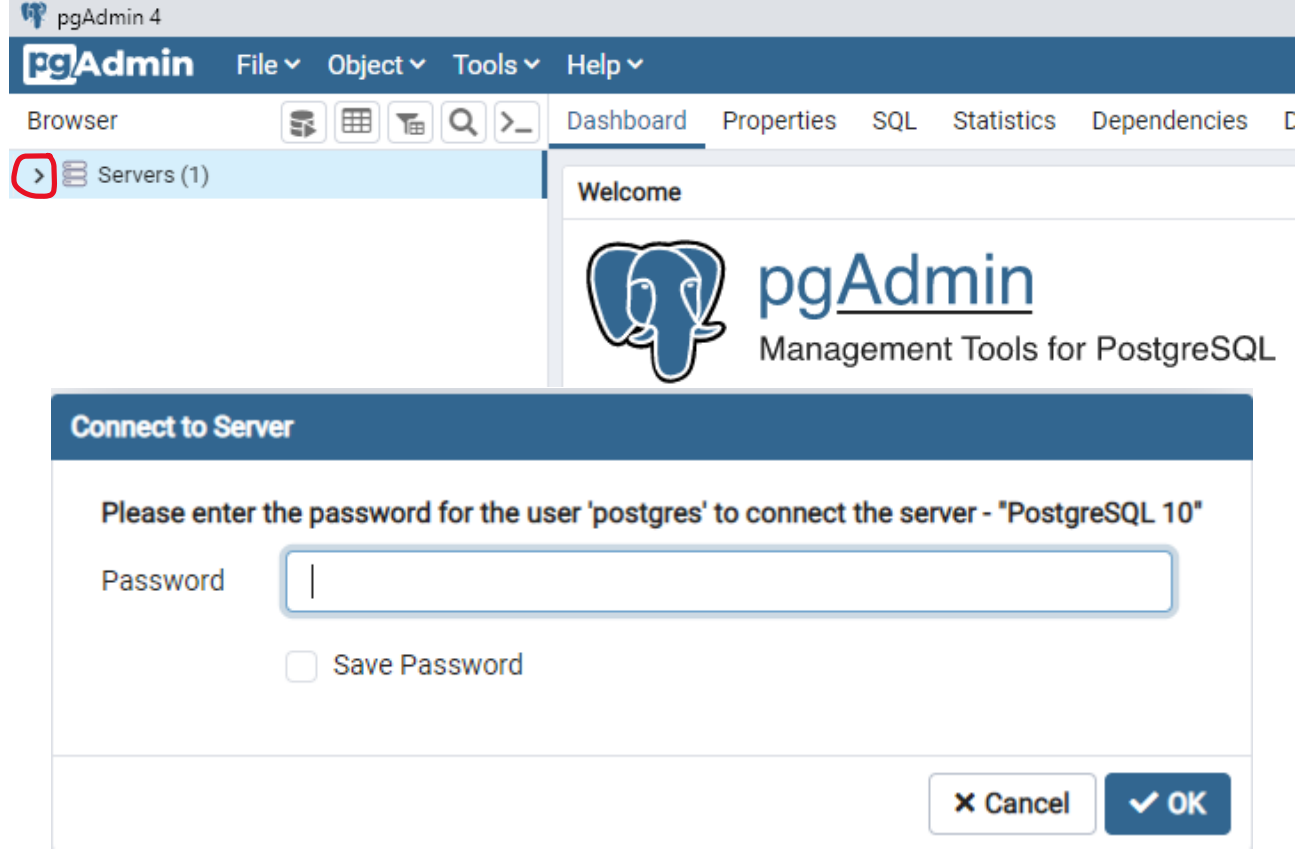

4. После ввода паролей Вам будет виден список баз данных

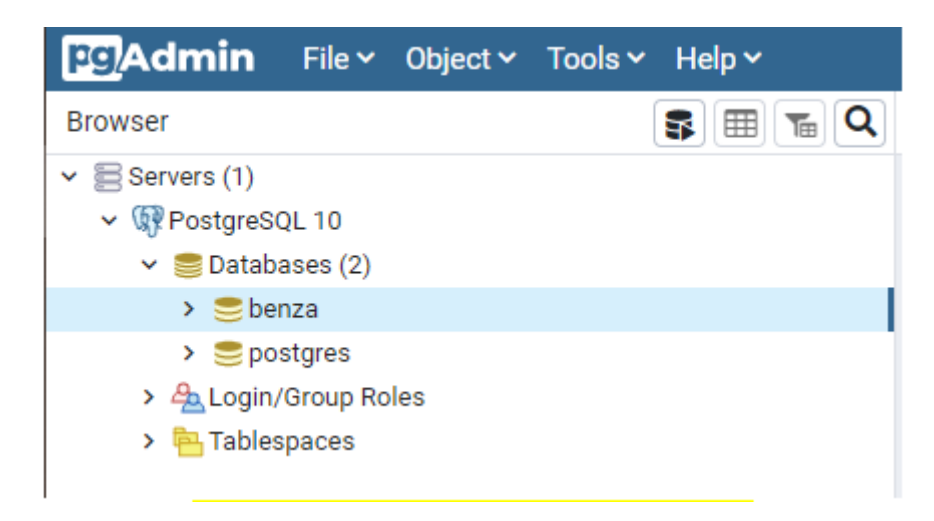

benza – ваша база данных (название может отличаться, если вы меняли название БД при установке программы)

5. Для работы с программой, необходимо указать папку, где она установлена

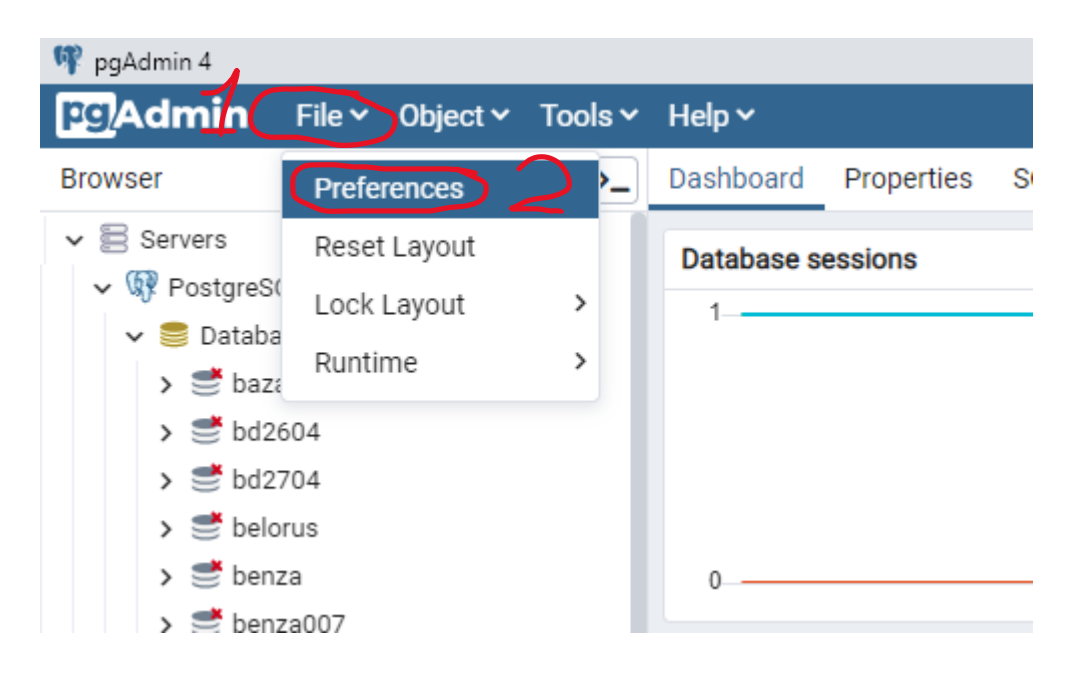

#### В появившемся окне нажимаем «Binary paths»

| EDB Adv                     | vanced  | Server Binary Path           |                                                      |         |     |
|-----------------------------|---------|------------------------------|------------------------------------------------------|---------|-----|
| Display                     |         | ,                            |                                                      |         |     |
| Keyboard shortcuts Set as d | efault  | Database Server              | Binary Path                                          |         |     |
| Nodes                       |         |                              |                                                      |         |     |
| Properties                  |         | EDB Advanced Server 9.6      | Select binary path                                   | •••     | Ē   |
| Tab settings                |         | EDB Advanced Server 10       |                                                      |         |     |
| Shooards                    |         | EDB Auvaliceu Selvel 10      | Select binary path                                   | •••     | ~   |
| Crepho                      |         | EDB Advanced Server 11       | Coloct hippry path                                   |         | ŵ   |
| Graphs                      |         |                              | Select binary path                                   |         | ~   |
| Kayboard abortauta          |         | EDB Advanced Server 12       | Select binary path                                   | •••     | Û   |
| D tool                      |         |                              |                                                      |         | -   |
| Kayboard shortcuts          |         | EDB Advanced Server 13       | Select binary path                                   | •••     | Û   |
| cellaneous                  |         |                              |                                                      |         | 1   |
| Themes                      |         | EDB Advanced Server 14       | Select binary path                                   | •••     |     |
|                             |         |                              |                                                      |         |     |
| ths Enter th                | e direc | tory in which the psql, pg_c | lump, pg_dumpall, and pg_restore utilities can be    | found   | for |
| Binary paths                | espon   | ding database server versio  | on. The default path will be used for server versior | is that | do  |
| Help not have               | e a pat | h specified.                 |                                                      |         |     |
| erv Tool Postgre            | SQL Bi  | nary Path                    |                                                      |         |     |
| Auto completion             |         | ,                            |                                                      |         |     |
| Set as d                    | ofoult  | Databasa Sanyar Binar        | v Doth                                               |         |     |

# В этой вкладке опускаемся ниже и вставляем путь до PostgreSQL 10 По умолчанию: C:\Program Files\PostgreSQL\10\bin\ Нажимаем «Save»

| Preferences                                                              |                                                    |                                                              |                                                                                                    |                       |           |
|--------------------------------------------------------------------------|----------------------------------------------------|--------------------------------------------------------------|----------------------------------------------------------------------------------------------------|-----------------------|-----------|
| <ul> <li>Browser</li> <li>Display</li> <li>Keyboard shortcuts</li> </ul> | Enter the direc<br>the correspon<br>not have a pat | ctory in which the ps<br>ding database serve<br>h specified. | rql, pg_dump, pg_dumpall, and pg_restore utilities can t<br>er version. The default path will be used for server versi    | be found<br>ions that | tor<br>do |
| Nodes                                                                    | PostgreSQL B                                       | nary Path                                                    |                                                                                                    |                       |           |
| Properties<br>Tab settings                                               | Set as default                                     | Database Server                                              | Binary Path                                                                                                    |                       |           |
| <ul> <li>Dashboards</li> <li>Display</li> </ul>                          |                                                    | PostgreSQL 9.6                                               | Select binary path                                                                                                    |                       | Û         |
| Graphs<br>• Debugger                                                     | 0                                                  | PostgreSQL 10                                                | C:\Program Files\PostgreSQL\10\bin\                                                                                       | •••                   | Ê         |
| Keyboard shortcuts<br>ERD tool                                           |                                                    | PostgreSQL 11                                                | Select binary path                                                                                                    | •••                   | Ŷ         |
| Keyboard shortcuts<br>Miscellaneous                                      | 0                                                  | PostgreSQL 12                                                | Select binary path                                                                                                    |                       | Ê         |
| Themes                                                                   |                                                    | PostgreSQL 13                                                | Select binary path                                                                                                    | •••                   | Ê         |
| Paths                                                                    | 0                                                  | PostgreSQL 14                                                | Select binary path                                                                                                    | •••                   | Ê         |
| Binary paths<br>Help<br>Query Tool<br>Auto completion                    | Enter the direct the correspon not have a pat      | ctory in which the ps<br>ding database serve<br>h specified. | eql, pg_dump, pg_dumpall, and pg_restore utilities can be<br>er version. The default path will be used for server version | be found<br>ions that | for<br>do |
| Auto completion                                                          | not have a pat                                     | h specified.                                                 | ×Can                                                                                                    | cel 🕞                 | I Se      |

## СОЗДАНИЕ РЕЗЕРВНОЙ КОПИИ

1. Правой кнопкой мыши щелкните по базе, копию которой Вам необходимо сделать и выберите пункт «Backup»

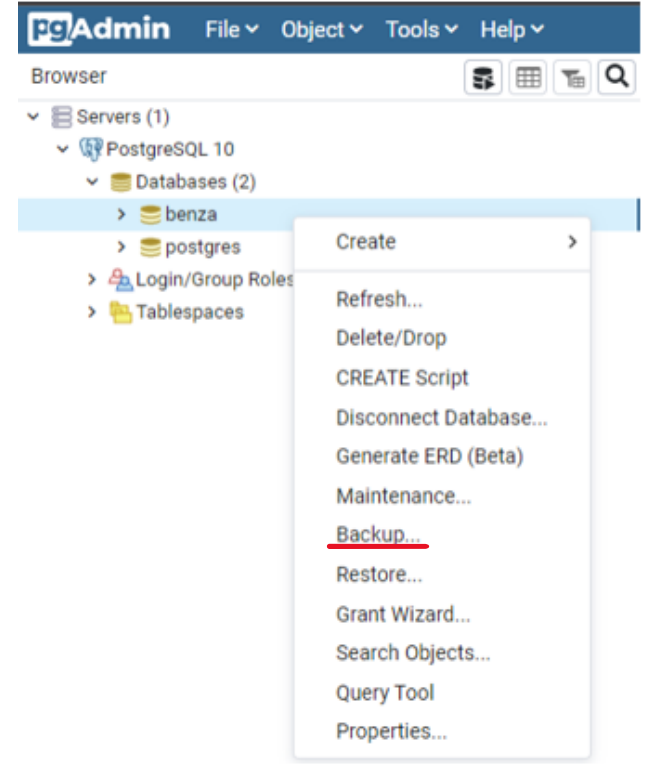

2. В открывшемся окне необходимо выбрать место и название резервной копии

| Backup (Database: benza)    |                         |          | 2                        |
|-----------------------------|-------------------------|----------|--------------------------|
| General Dump options        |                         |          |                          |
| Filename                    |                         |          | ····                     |
| Format                      | Custom                  |          | •                        |
| Compression ratio           |                         |          |                          |
| Encoding                    | Select an item          |          | •                        |
| Number of jobs              |                         |          |                          |
| Role name                   | Select an item          |          | •                        |
|                             |                         |          |                          |
| : 3                         |                         | <b>.</b> |                          |
|                             |                         |          |                          |
| Select file                 |                         |          |                          |
| C:\Users\help               | \Desktop\ <u>benza2</u> |          |                          |
| Name                        | ÷                       | Size \$  | Modified +               |
| BackAndRestore.bat          |                         | 2.9 kB   | Fri Jun 18 08:54:17 2021 |
| 🛓 benza13-05-22             | 1 2                     | 675.2 kB | Fri May 13 15:17:24 2022 |
| 🗎 benza17_05_22             |                         | 3.2 MB   | Tue May 17 09:19:49 2022 |
| benza1305.zip               |                         | 250.7 kB | Fri May 13 11:33:03 2022 |
| 🖹 Benza - Автоматическая    | a A3C.Ink               | 942.0 B  | Fri May 27 12:15:46 2022 |
| 🖹 benza-azs.db              |                         | 11.2 MB  | Tue May 17 13:08:23 2022 |
| benza_17_05                 |                         | 1.8 MB   | Tue May 17 13:29:24 2022 |
| BenzaAZS-2.0.0.111.zip      |                         | 480.0 MB | Thu Nov 11 09:26:26 2021 |
| 🖕 benzamat-webapi           |                         | 4.0 kB   | Tue Apr 12 09:35:27 2022 |
| bs01-5000-1.20.40.bin       |                         | 111.5 kB | Tue Apr 12 08:57:28 2022 |
| bs02-5000-1.20.34-bootr     | estore.bin              | 239.5 kB | Mon Mar 28 14:40:14 2022 |
| •• ·                        |                         |          |                          |
| Show hidden files and folde | ers?                    |          | Format 🛛 All Files 🗸     |
|                             |                         |          | X Cancel                 |

- Путь, где будет храниться файл с резервной копией
   Название файла (необходимо вводить вручную, на английском языке)
- 3. Нажимаем «Create»

#### 3. Нажимаем «Backup»

| Backup (Database: benza) |                              | 2    |
|--------------------------|------------------------------|------|
| General Dump options     |                              |      |
| Filename                 | C:\Users\help\Desktop\benza2 | •••  |
| Format                   | Custom                       | Ŧ    |
| Compression ratio        |                              |      |
| Encoding                 | Select an item               | •    |
| Number of jobs           |                              |      |
| Role name                | Select an item               | ¥    |
|                          |                              |      |
| i ?                      | × Cancel 🕞 Bac               | ckup |

4. Когда резервное копирование будет закончено в правом нижнем углу экрана появится сообщение

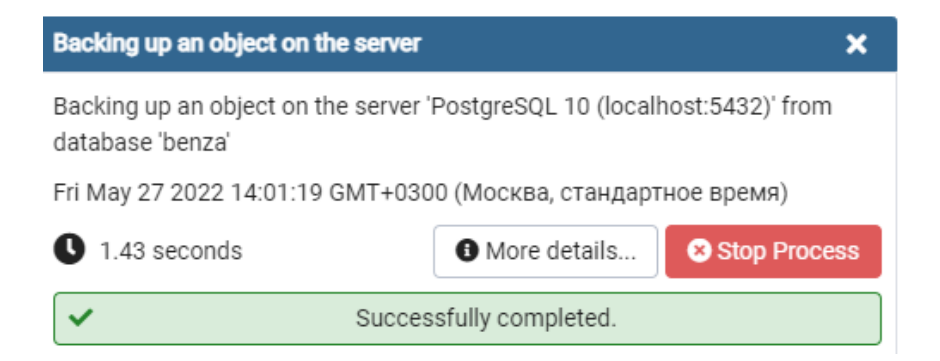

ПРИМЕЧАНИЕ: после создания резервной копии, убедитесь, что файл создался и имеет размер.

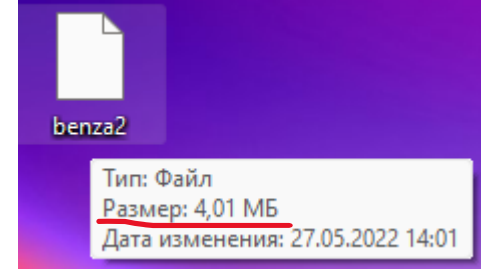

### ВОССТАНОВЛЕНИЕ РЕЗЕРВНОЙ КОПИИ

1. Для восстановления Базы данных необходимо в приложении pgAdmin создать новую базу данных. Для этого щелкните правой кнопкой мыши по пункту Databases – Create - Databases

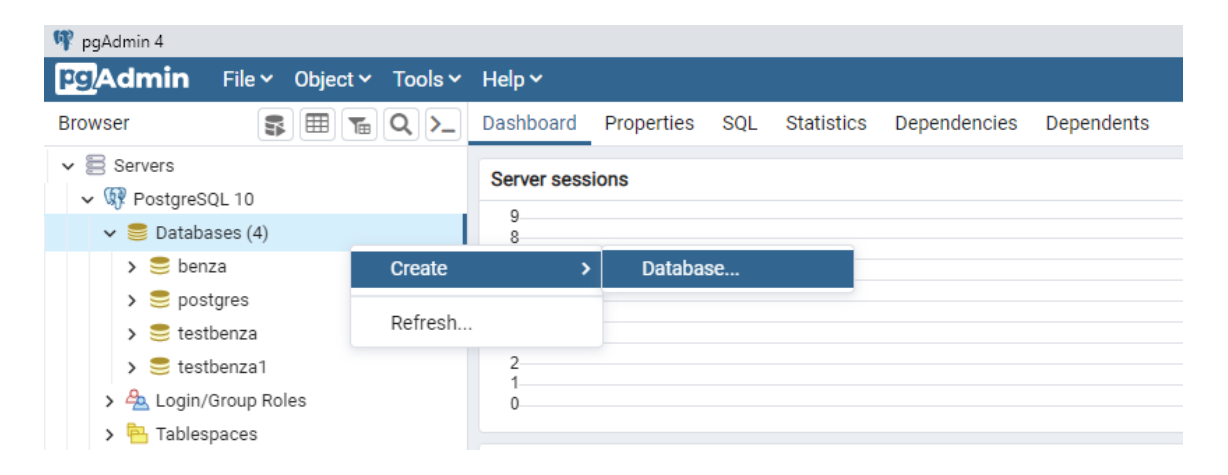

2. В открывшемся окне нужно ввести название новой базы данных (на английском языке). Далее нужно нажать «Save»

| 🚍 Create | - Database |          |            |          |                 | 2 ×        |
|----------|------------|----------|------------|----------|-----------------|------------|
| General  | Definition | Security | Parameters | Advanced | SQL             |            |
| Database | 9          | benza    | 12         |          |                 |            |
| Owner    |            | 🔺 po     | ostgres    |          |                 | <b> </b> ~ |
| Commen   | t          |          |            |          |                 |            |
|          |            |          |            |          |                 |            |
| 0        | 2          |          |            |          | X Close 🕤 Reset | Save       |

3. После сохранения новая БД появится в списке слева

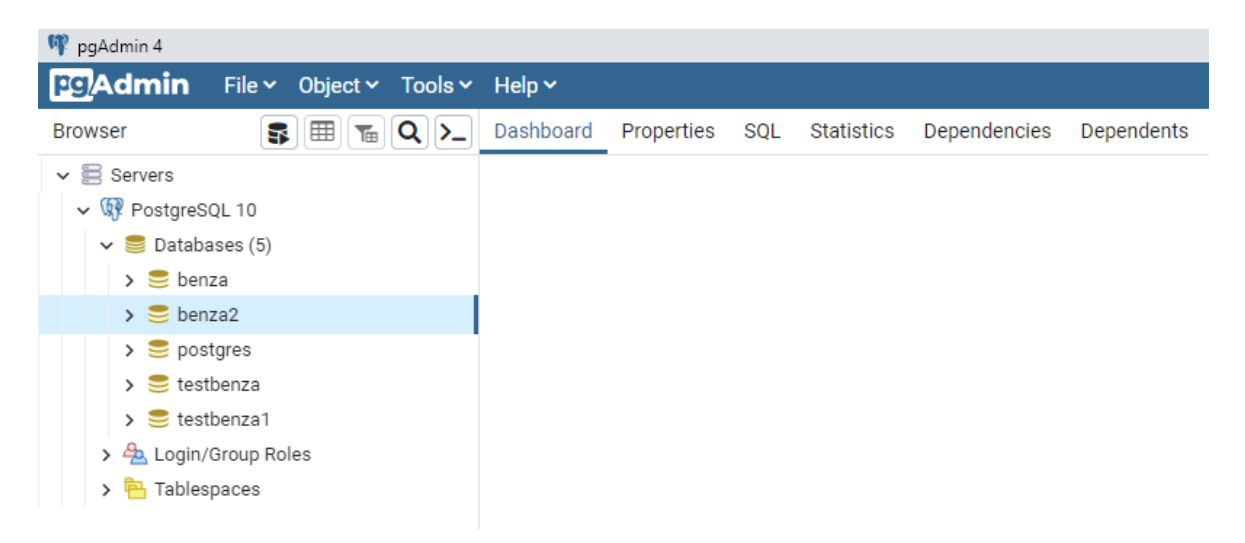

4. Для восстановления резервной копии нажмите правой кнопкой мыши по новой БД и выберите «Restore»

| 🖤 pgAdmin 4                                                                                                    |                                                                                                    |         |           |            |     |            |              |
|----------------------------------------------------------------------------------------------------|----------------------------------------------------------------------------------------------------|---------|-----------|------------|-----|------------|--------------|
| Pg Admin F                                                                                                    | ile 🗸 Object 🗸                                                                                                    | Tools 🗸 | Help 🗸    |            |     |            |              |
| Browser                                                                                                    | <b>s</b> = <b>1</b>                                                                                                    | Q >_    | Dashboard | Properties | SQL | Statistics | Dependencies |
| <ul> <li>Servers</li> <li>♥ PostgreSQL</li> <li>♥ Database</li> <li>&gt; benza</li> <li>&gt; benza</li> <li>&gt; pos</li> <li>&gt; test</li> <li>&gt; € test</li> <li>&gt; A Login/</li> <li>Tables</li> </ul> | 10<br>s (5)<br>Create<br>Refresh<br>Delete/Drop<br>CREATE Script<br>Disconnect Dat<br>Generate ERD<br>Maintenance<br>Backup<br>Restore<br>Grant Wizard<br>Search Objects.<br>PSQL Tool<br>Query Tool<br>Properties | abase   |           |            |     |            |              |

## 5. В открывшемся окне необходимо выбрать путь до файла

| Restore (Database: benza2) |                |                    |
|----------------------------|----------------|--------------------|
| General Restore options    |                |                    |
| Format                     | Custom or tar  | •                  |
| Filename                   |                |                    |
| Number of jobs             |                |                    |
| Role name                  | Select an item | •                  |
|                            |                |                    |
|                            |                |                    |
|                            |                |                    |
|                            |                |                    |
| <b>i</b> ?                 |                | × Cancel 1 Restore |

### Необходимо выбрать Format «All Files»

| Select file                    |          |                          |
|--------------------------------|----------|--------------------------|
| C:\Users\help\Desktop\         | 2        | 2 1 <b>e</b> t III II    |
| Name \$                        | Size +   | Modified +               |
| <b>2</b> .0.0.143              | 4.0 kB   | Fri Apr 8 11:12:02 2022  |
| 2.0.0.143.zip                  | 491.1 MB | Fri Apr 8 11:12:20 2022  |
| <b>2</b> .0.0.144              | 0.0 B    | Tue Apr 12 15:16:29 2022 |
| 2.0.0.144.zip                  | 491.1 MB | Tue Apr 12 15:23:29 2022 |
| <b>2</b> .0.0.145              | 0.0 B    | Thu Apr 14 11:08:39 2022 |
| 2.0.0.145.zip                  | 491.1 MB | Thu Apr 14 11:12:08 2022 |
| 23_05_22                       | 24.3 MB  | Mon May 23 10:28:39 2022 |
| 24_05_22                       | 877.4 kB | Wed May 25 12:36:33 2022 |
| 111.xml                        | 9.4 kB   | Mon May 16 11:49:55 2022 |
| 123.xml                        | 9.4 kB   | Mon May 16 11:48:51 2022 |
| <b>5</b> 149                   | 0.0 B    | Mon Apr 25 14:05:28 2022 |
| 222.xlsx                       | 2.6 kB   | Wed May 18 16:07:04 2022 |
| Show hidden files and folders? |          | Format 🛛 All Files 🗸     |
|                                |          | × Cancel                 |

## Далее выбираем наш файл с резервной копией и нажимаем «Select»

| C:\benza\benzarez1.sql                                 | 8        | 2 1 <b>1</b> III II      |
|--------------------------------------------------------|----------|--------------------------|
| Name \$                                                | Size +   | Modified +               |
| benza1.sql                                             | 5.3 MB   | Thu Mar 3 09:38:00 2022  |
| 🟲 Benza - Автоматическая АЗС (сетевая версия с лицензи | 24.0 kB  | Fri May 6 12:29:08 2022  |
| 🖹 benza.sql                                            | 26.7 MB  | Thu Feb 10 10:02:25 2022 |
| E BenzaGsmServer                                       | 8.0 kB   | Fri Mar 25 09:27:53 2022 |
| benzarez001-copy.sql                                   | 752.0 B  | Thu Feb 10 10:53:32 2022 |
| 🖺 benzarez1.sql                                        | 5.2 MB   | Thu Feb 10 10:52:07 2022 |
| 🖆 bpro.sql                                             | 5.2 MB   | Wed Feb 16 09:06:29 2022 |
| setupAzsNetLicense.exe                                 | 479.8 MB | Tue Mar 1 13:23:01 2022  |
| setupAzsSupport.exe                                    | 476.0 MB | Tue Mar 1 12:59:23 2022  |
| 🚔 Автоматическая АЗС                                   | 8.0 kB   | Thu Feb 10 14:09:20 2022 |
| Автоматическая АЗС (сетевая версия)                    | 28.0 kB  | Fri May 27 12:15:48 2022 |
| 📥 Автоматическая A3C Support                           | 16.0 kB  | Tue Mar 1 14:48:56 2022  |
| Show hidden files and folders?                         |          | Format 🛛 All Files 🗸     |
|                                                        |          | × Cancel Select          |

#### Нажмите «Restore»

| Restore (Database: benza2) | )                      |          | 2          |
|----------------------------|------------------------|----------|------------|
| General Restore options    |                        |          |            |
| Format                     | Custom or tar          |          | •          |
| Filename                   | C:\benza\benzarez1.sql |          | •••        |
| Number of jobs             |                        |          |            |
| Role name                  | Select an item         |          | •          |
|                            |                        |          |            |
|                            |                        |          |            |
|                            |                        |          |            |
| i ?                        |                        | × Cancel | 1. Restore |

6. После успешного восстановления БД в правом нижнем углу появится уведомление

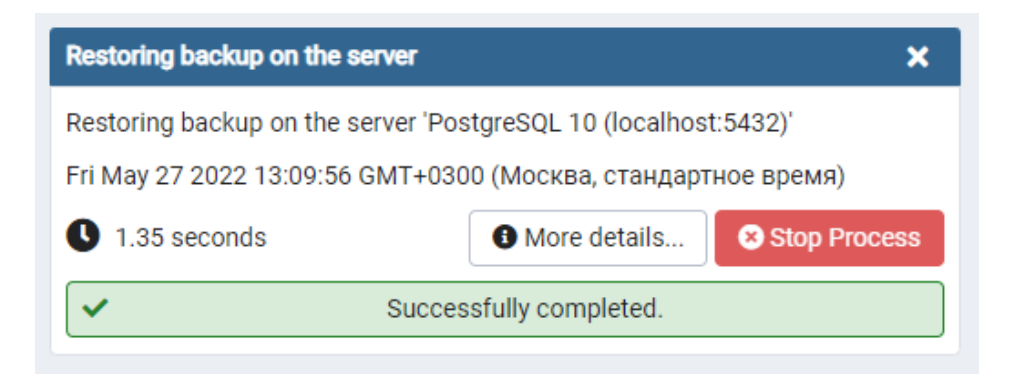

ПРИМЕЧАНИЕ: О том как переключиться с одной базы данных на другую можно ознакомиться в руководстве «Изменение базы данных»